To pledge, click on the "Make Your 2024 Pledge Now!" button on any page of our website.

You will then see the screen below.

- Fill in your annual pledge amount and then choose how you would like to pay it—either as you can (as can tab shown below), or with a specific frequency (set a schedule tab below).
- Click Save Pledge

| ST. ANNE'S PARISE<br>Rooted Abundance | <b>2024 G</b><br>St Anne's P | <b>2024 General Fund</b><br>St Anne's Parish |                        |                        |            |  |
|---------------------------------------|------------------------------|----------------------------------------------|------------------------|------------------------|------------|--|
| How much<br>Amount<br>\$0.00          | would you l                  | ike to pledg                                 | je?                    |                        |            |  |
| AS CAN                                |                              | SET A SCHEDULE                               |                        |                        |            |  |
| ONCE A<br>WEEK                        | EVERY 2<br>WEEKS             | ONCE A<br>MONTH                              | TWICE A<br>MONTH       | EVERY 3<br>MONTHS      | ANNUALLY   |  |
| Start Date 1/1/2024                   |                              | •                                            | End Date<br>12/31/2024 |                        | •          |  |
| SUMMARY                               |                              | \$0.00 once a month                          |                        | \$0.00<br>total pledge |            |  |
|                                       |                              |                                              |                        | S                      | ave Pledge |  |

You will now see this screen:

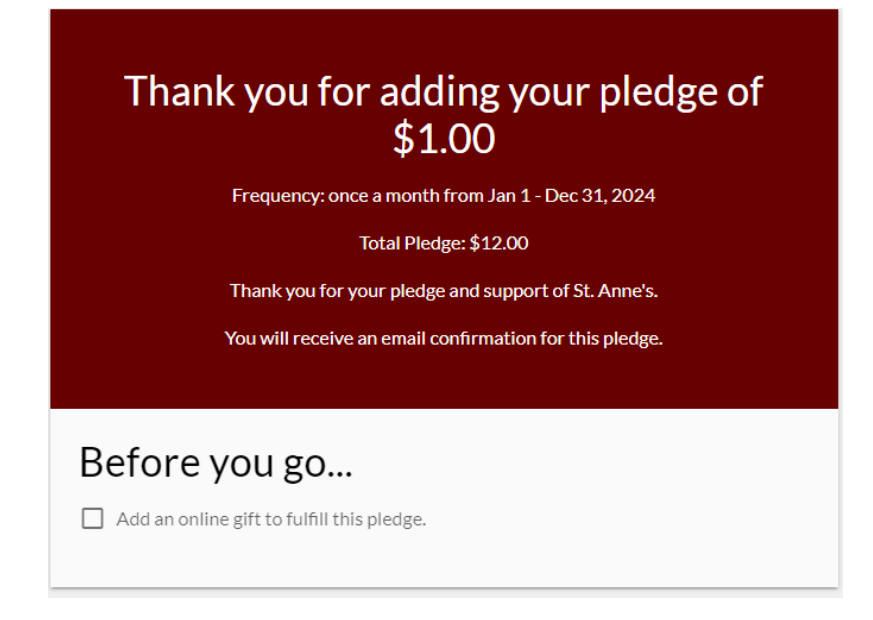

At this point you can schedule automatic electronic giving. To do this, click in the box next to "Add an online gift to fulfill this pledge". You will then see the screen below.

- Fill in the amount and frequency of your gift.
- Click "Continue".

| St Anı<br>Annapoli                                                                 | ne's Parish<br>is, MD |                                                 |                     |                           |  |  |
|------------------------------------------------------------------------------------|-----------------------|-------------------------------------------------|---------------------|---------------------------|--|--|
| How much would you                                                                 | u like to give?       |                                                 |                     |                           |  |  |
| \$ <b>1.00</b>                                                                     | Fund<br>2024          | General Fund                                    |                     | •                         |  |  |
|                                                                                    |                       |                                                 |                     | + Another Fund            |  |  |
|                                                                                    | GIVE ONCE             |                                                 | GIVE MULTIPLE TIMES |                           |  |  |
| EVERY WEEK                                                                         | EVERY 2 WEEKS         | EVERY MONTH                                     | TWICE A MONTH       | EVERY 3 MONTHS            |  |  |
| Start date                                                                         |                       |                                                 |                     | -                         |  |  |
| Stop giving after<br>Date                                                          |                       | <ul> <li>End date</li> <li>12/31/202</li> </ul> | 24                  | - ×                       |  |  |
| This will complete your pledge to 2024 General Fund within 01/01/2024 - 12/31/2024 |                       |                                                 |                     |                           |  |  |
| SUMMARY                                                                            | \$1.00<br>every more  | 0<br>nth gift                                   | 12<br>s scheduled   | \$12.00<br>in total gifts |  |  |
|                                                                                    |                       |                                                 |                     | Continue                  |  |  |

You will now see this screen:

| How would you like to give, Kirsten?                                                                                             |                     |  |  |  |  |
|----------------------------------------------------------------------------------------------------|---------------------|--|--|--|--|
| CREDIT OR DEBIT                                                                                                    | ▲ BANK ACCOUNT      |  |  |  |  |
|                                                                                                    |                     |  |  |  |  |
|                                                                                                    |                     |  |  |  |  |
| Name On Card                                                                                                    |                     |  |  |  |  |
| Name On Card is required       Expiration Month       09       2023                                                              | CVV                 |  |  |  |  |
| Billing Address 1                                                                                                    | Billing Address 2   |  |  |  |  |
| Billing Address 1 is required Billing City Billing State                                                                         | Billing Postal Code |  |  |  |  |
| Billing City is required         Billing State is required           Contribute an extra \$0.33 to help offset processing costs. |                     |  |  |  |  |
| SUMMARY                                                                                                    | \$12.00<br>total    |  |  |  |  |
| Back                                                                                                    | Give \$12.00        |  |  |  |  |

- If you are already active in Realm, your information should populate.
- Choose method of payment (credit/debit or bank account)
- Enter in any missing information and then click on the "Give \$xx.xx" button to finish.